## STEP BY STEP GUIDE – Adding Cause information and Enabling Gift Aid

Once you've created your account you should login and check your account settings :

IMPORTANT NOTE – For churches who have opted to receive payments by BACS, you may be prompted to validate your account by providing Photo ID. This is a security measure to ensure that the nominated bank account is genuine and is linked with your cause. The Photo ID should belong to a PCC trustee/treasurer who is an authorised signatory on the nominated bank account. (Donations can still be received but payment may be delayed until validation has been completed).

## ONLINE DONATIONS – GIFT AID DECLARATIONS

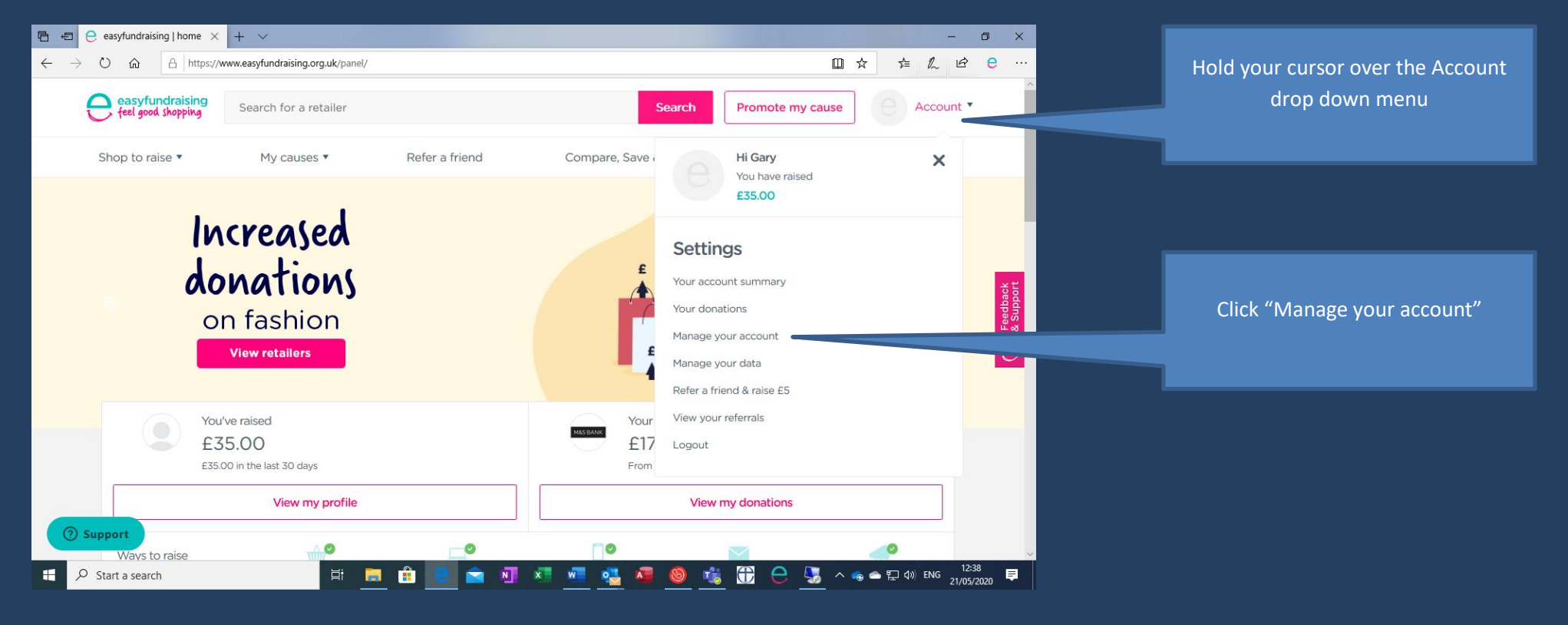

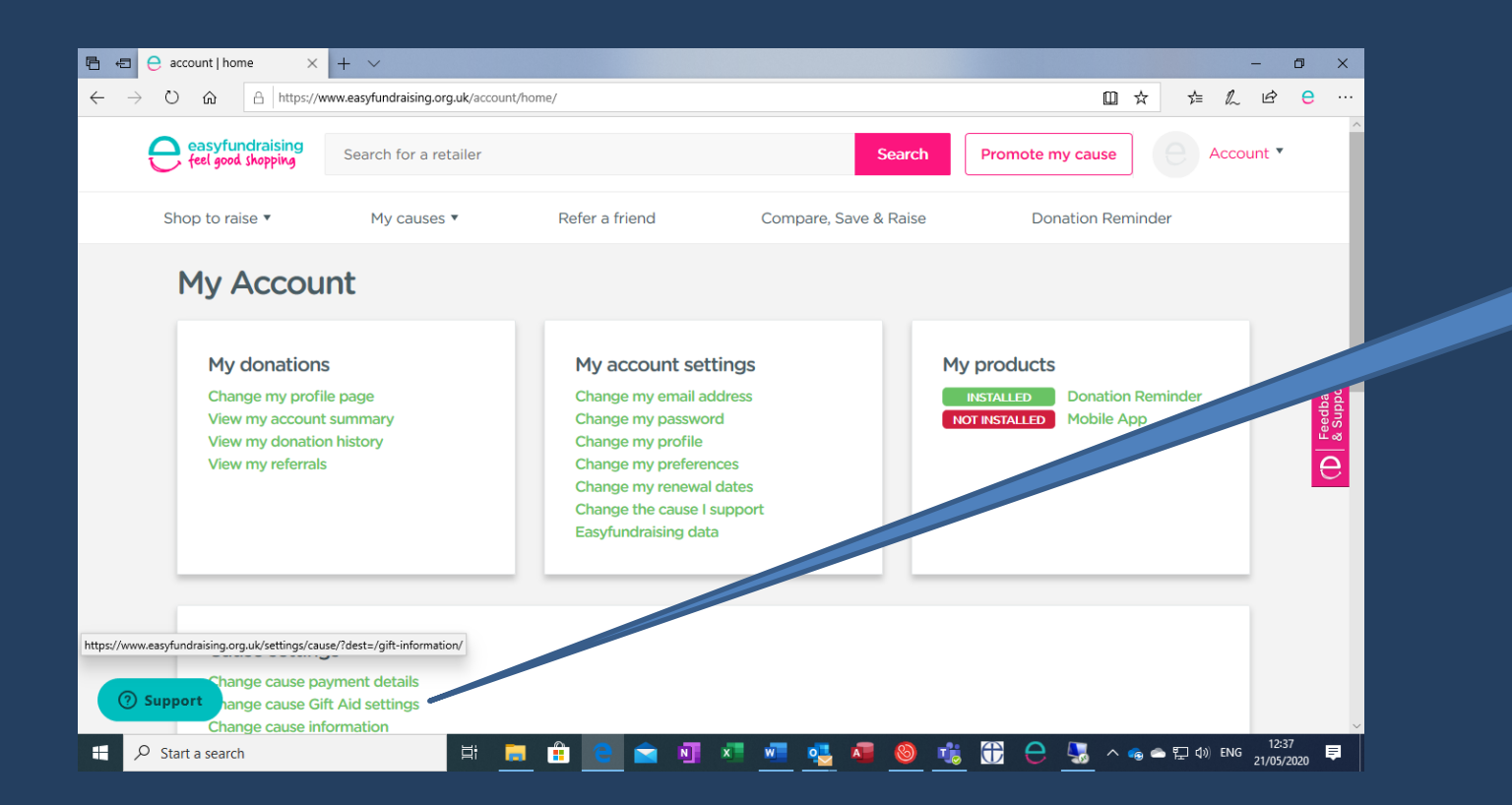

# Click "Change cause Gift Aid settings"

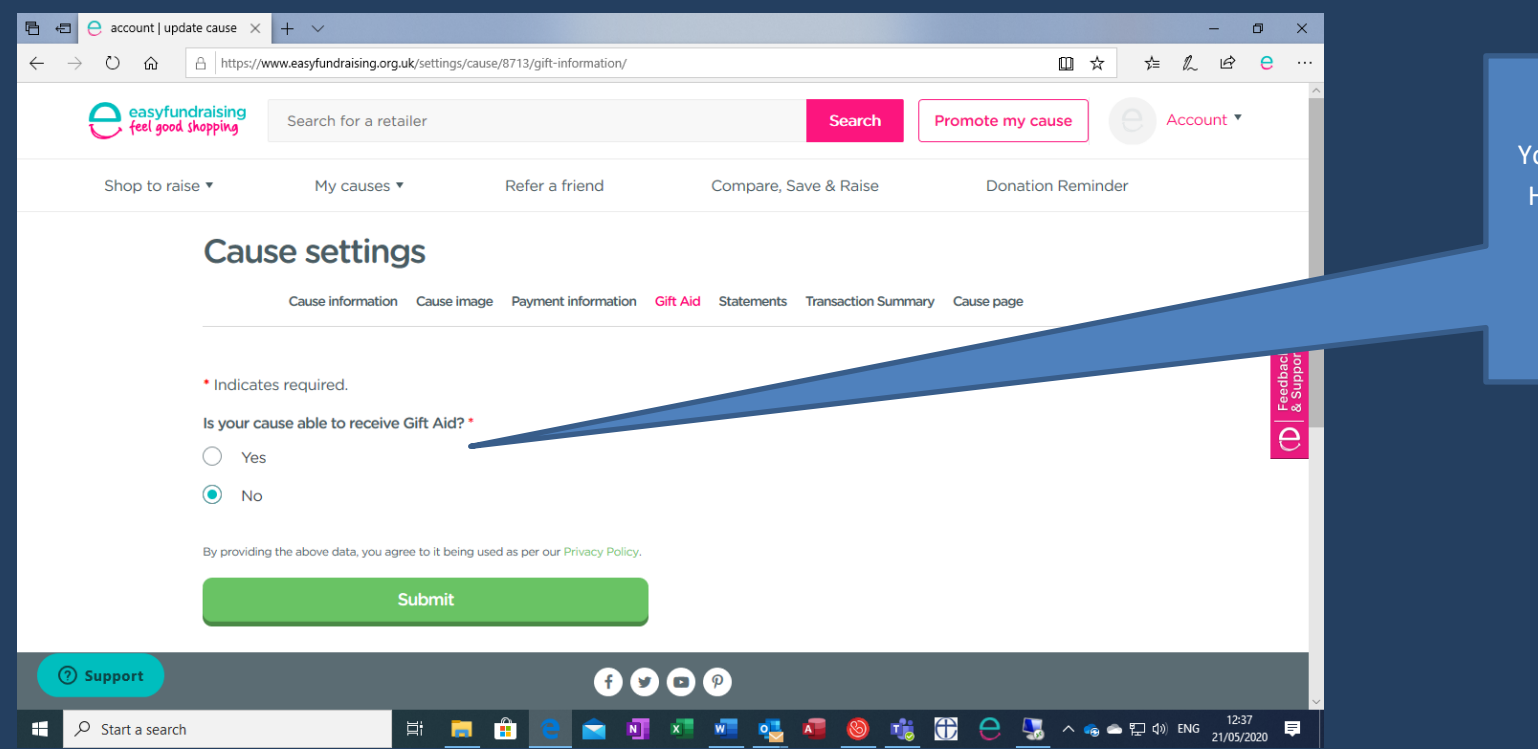

# Set to "Yes".

You will be prompted to enter your HMRC Gift Aid Reference number (this starts with 1 or 2 letters followed by up to 5 numbers)

Then click the "Submit" button.

## ADDING INFORMATION ABOUT YOUR CHURCH

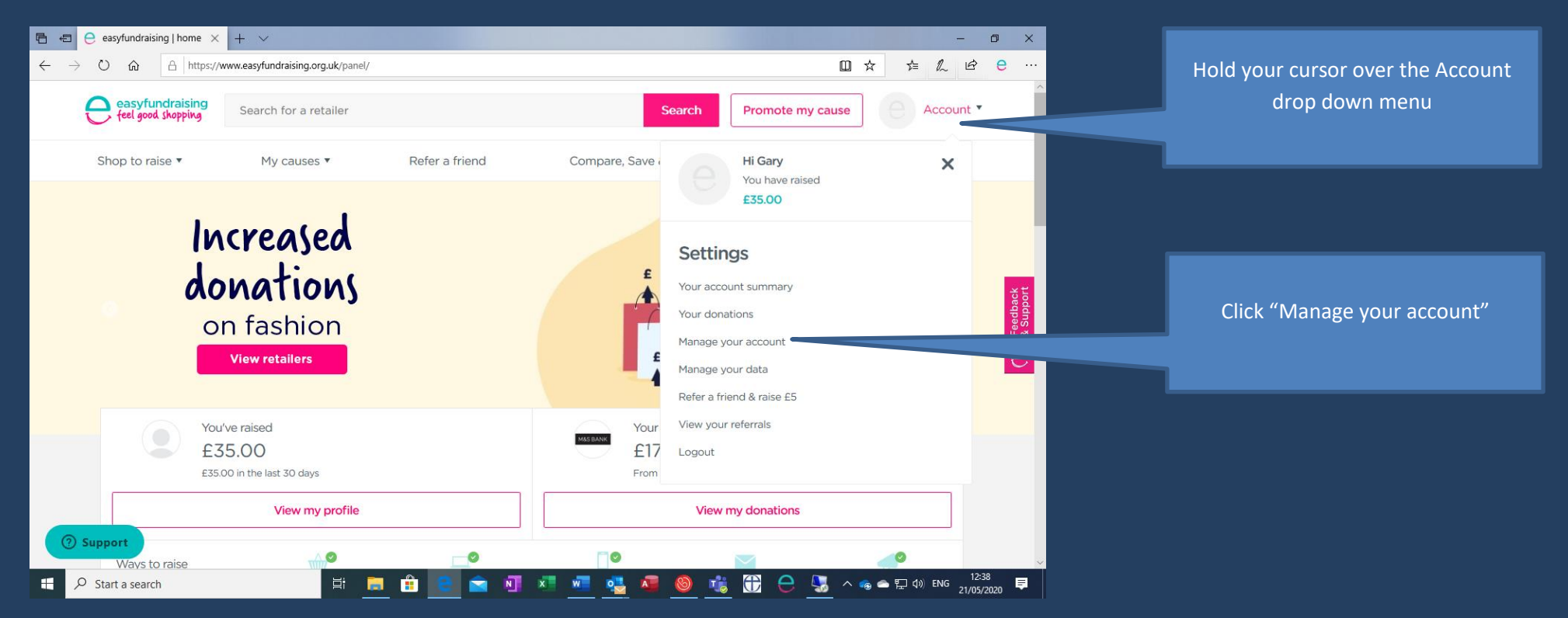

| 🖻 🖅 🤤 account   home                                             | × + ~                                                                                                    |                                                                                                    |                                                                   |            | - 0 ×                    |                                  |
|------------------------------------------------------------------|----------------------------------------------------------------------------------------------------|----------------------------------------------------------------------------------------------------|-------------------------------------------------------------------|------------|--------------------------|----------------------------------|
| $\leftarrow$ $\rightarrow$ $\circlearrowright$ $\textcircled{a}$ | https://www.easyfundraising.org.uk/account/home/                                                                    |                                                                                                    | ſ                                                                 | ]☆ ☆ (/    | 2 🖻 <del>C</del> …       |                                  |
|                                                                  | Donation ind                                                                                                    | creased to 5% - Save up to 30% on Monito                                                                                                    | rs Shop now                                                       |            | ^                        |                                  |
|                                                                  | easyfundraising<br>feel good shapping Search for a retailer                                                         | Search                                                                                                    | Promote my cause Acco                                             | unt 🔻      |                          |                                  |
|                                                                  | Shop to raise <b>*</b> My causes <b>*</b>                                                                           | Refer a friend Compare, Save & Raise                                                                                                    | e Donation Reminder                                               |            |                          |                                  |
|                                                                  | My Account                                                                                                    |                                                                                                    |                                                                   |            |                          |                                  |
|                                                                  | My donations<br>Change my profile page<br>View my account summary<br>View my donation history<br>View my referrals  | My account settings<br>Change my email address<br>Change my password<br>Change my profile<br>Change my profile<br>Change my preferences<br>Change the cause I support | My products  BETALLED Donation Reminder  Not RESIALLED Mobile App |            | D Feetback               |                                  |
|                                                                  |                                                                                                    | Easyfundraising data                                                                                                    |                                                                   |            |                          | Click "Change Cause Information" |
|                                                                  | Cause settings<br>Change cause payment details<br>Change cause Gift Aid settings<br>Change cause information        |                                                                                                    |                                                                   |            |                          |                                  |
| ③ Support                                                        | Change cause image<br>View cause statements<br>View cause transaction summary<br>View all direct donations received |                                                                                                    |                                                                   |            | ~                        |                                  |
| ₽ Type here to search                                            | 🛱 🧮 💼                                                                                                    | 🗧 🖻 📲 🖷 💶                                                                                                    | 💶 🥘 🤹 🕀 😑 🗠                                                       | 🏮 👄 🚍 🕼 EN | IG 11:30<br>28/05/2020 ₹ |                                  |

| 🖻 🖶 😑 account   cause informa × +                                             | $\checkmark$                                                                                                    | - 0 ×                                          |                                                                  |
|-------------------------------------------------------------------------------|----------------------------------------------------------------------------------------------------|------------------------------------------------|------------------------------------------------------------------|
| $\leftarrow$ $\rightarrow$ $\circlearrowright$ $\land$ $\land$ https://www.ex | asyfundraising.org.uk/settings/cause/8713/cause-information/                                                                                                    | □☆ 烽 & 啥 € …                                   |                                                                  |
|                                                                               | Cause settings Cause information Cause image Payment information Gift Ald Statements Transaction Summary Cause page                                                                                                    |                                                | Set <b>Category</b> as "Religious Groups<br>and Buildings"       |
|                                                                               | Category •<br>Religious Groups and Buildings                                                                                                    |                                                | Set Subcategory as "Religion"                                    |
|                                                                               | Subcategory * Religion                                                                                                    |                                                | In About your cause write a brief                                |
|                                                                               | About your cause • 16/500<br>St Mary's is the parish church of Woolavington.<br>We're a friendly congregation with lots of<br>activities that take place both within the church<br>and around the village throughout the year. We'd<br>lowe to see you at the church or at any of the | D Freetass                                     | Provide a contact telephone<br>number in case the easyfundraisin |
|                                                                               | Telephone number •                                                                                                    |                                                | team need to contact you.                                        |
|                                                                               | Postcode *                                                                                                    |                                                | Provide the <b>postcode</b> of the church                        |
|                                                                               | By providing the above data, you agree to it being used as per our Privacy Policy.           Save changes                                                                                                    |                                                | Click "Save Changes"                                             |
| <ul> <li>O Support</li> <li>➡</li></ul>                                       |                                                                                                    | )<br>〇 へ @ @ ● 戻 (1) ENG 11:34<br>28/05/2020 早 |                                                                  |

## ADD AN IMAGE OF YOUR CHURCH

When adding an image of your church (a photo or logo), the image will be displayed in a bubble on your cause landing page as below :

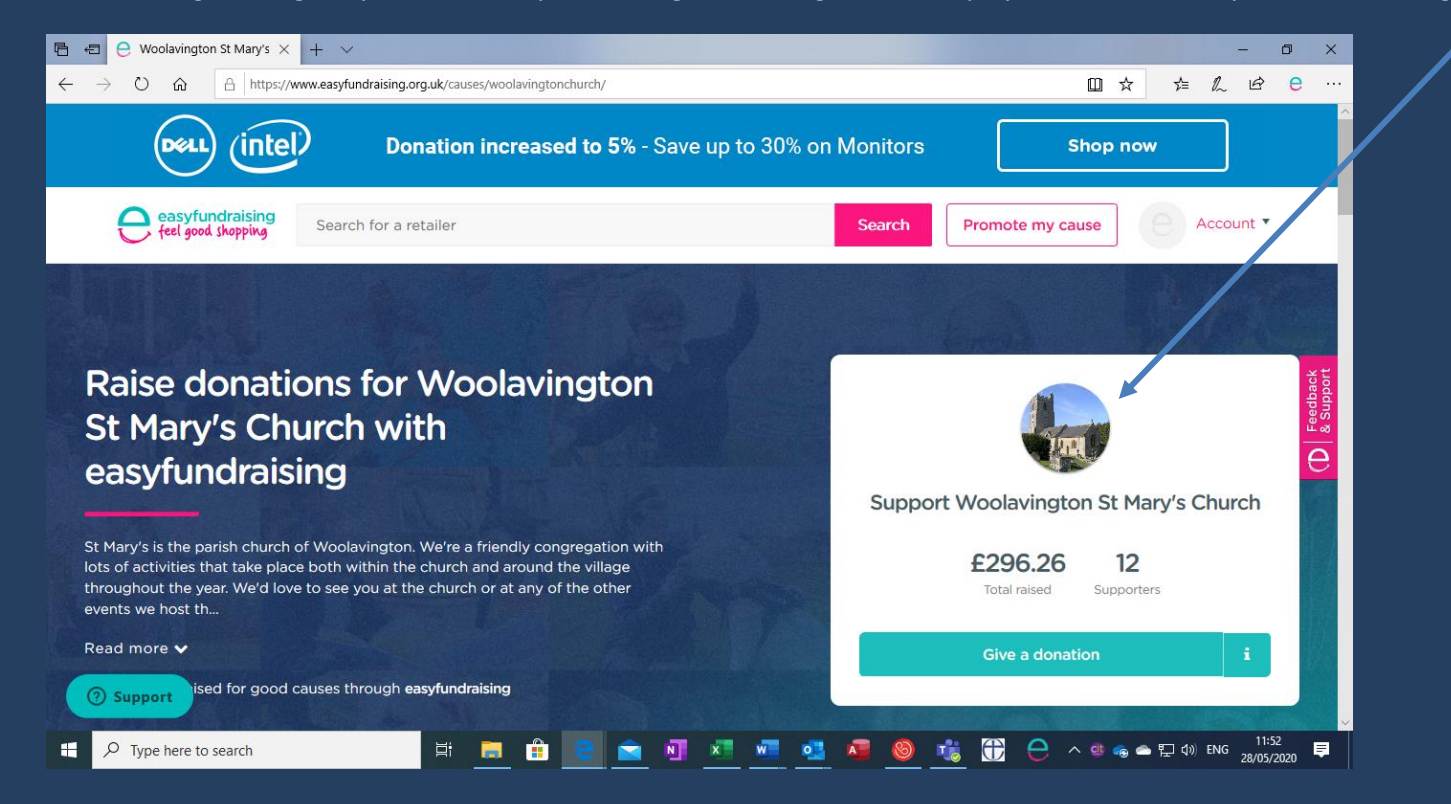

## TO ADD AN IMAGE/LOGO :

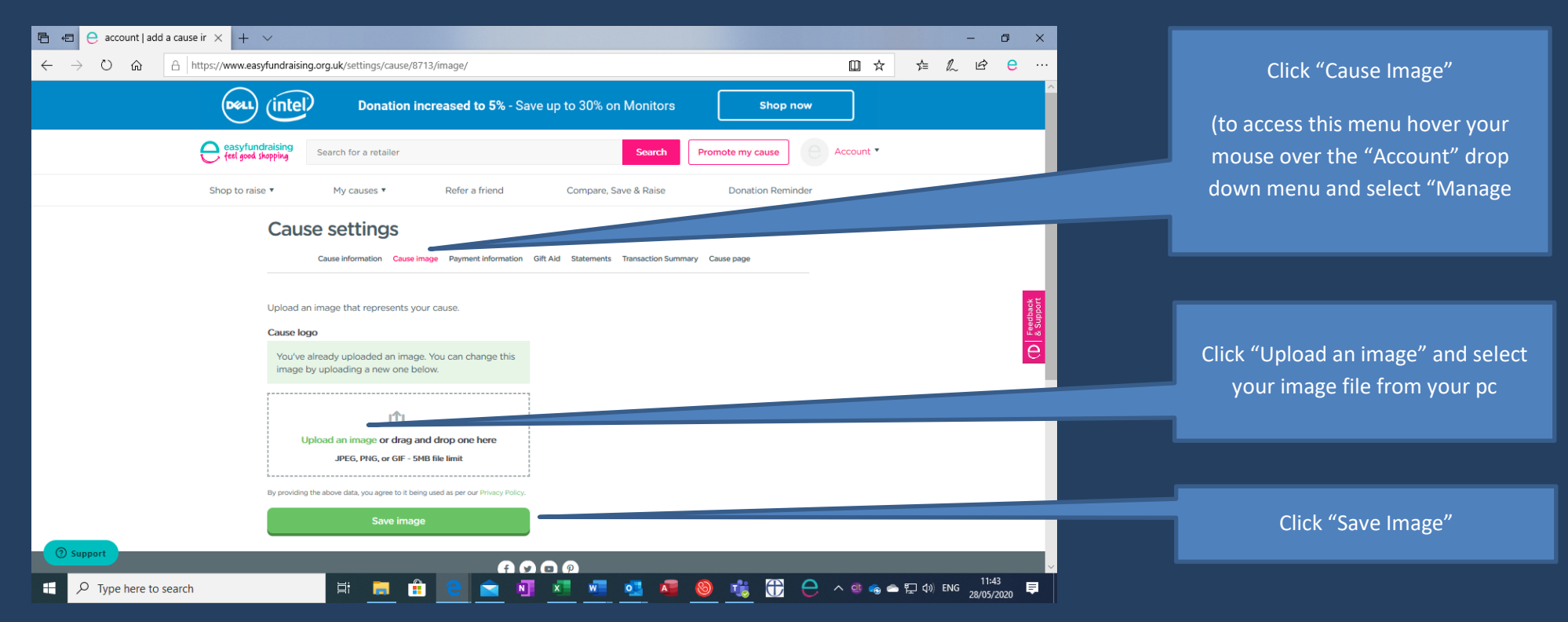